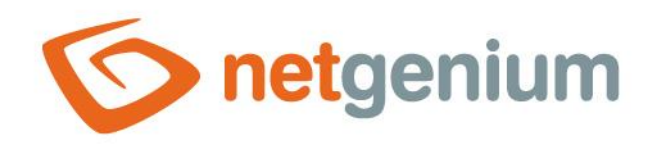

# **Portlety** Framework NET Genium

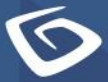

netgenium.com

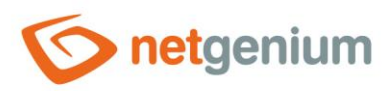

#### Framework NET Genium / Portlety

# Obsah

| 1 | Sezr  | nam záložek v dialogu nastavení portletů | 3        |
|---|-------|------------------------------------------|----------|
|   | 1.1   | Záložka "Sloupec 1"                      | 4        |
|   | 1.1.1 | Statistika                               |          |
|   | 1.2   | Záložka "Sloupec 2"                      | 5        |
|   | 121   | Statistika                               | 5        |
|   | 1.3   | Záložka Slounec 3"                       | 6        |
|   | 131   | Statictika                               | o        |
|   | 1 /   |                                          | 0<br>7   |
|   | 1/1   |                                          | <i>1</i> |
|   | 1.4.1 |                                          | ·/<br>ح  |
|   | 1.4.2 |                                          | /        |
|   | 1.5   |                                          | •••••    |
|   | 1.5.1 | Ulozit vice uzivatelum                   | 8        |
|   | 1.5.2 | IVIOZNOSTI                               | 8        |

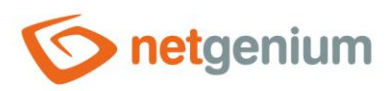

# 1 Seznam záložek v dialogu nastavení portletů

| Sloupec 1                 | Nastavení ovládacích prvků v prvním sloupci         |  |  |  |  |  |
|---------------------------|-----------------------------------------------------|--|--|--|--|--|
| Sloupec 2                 | Nastavení ovládacích prvků ve druhém sloupci        |  |  |  |  |  |
| Sloupec 3                 | Nastavení ovládacích prvků ve třetím sloupci        |  |  |  |  |  |
| Možnosti                  | Nastavení intervalu aktualizace a obrázku na pozadí |  |  |  |  |  |
| Uložit více<br>uživatelům | Nastavení portletů více uživatelům                  |  |  |  |  |  |

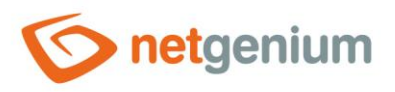

# 1.1 Záložka "Sloupec 1"

| Sloupec 1                                            | Sloupec 2  | Sloupec 3       | Možnosti | Uložit více uživatelům |         |             |       |         |
|------------------------------------------------------|------------|-----------------|----------|------------------------|---------|-------------|-------|---------|
| Aplikační skuj<br>Hlavní strán<br>Kniha<br>Nastavení | bina<br>ka |                 |          |                        |         |             |       |         |
| Aplikace                                             | Na         | hlížecí stránka |          | Ovládací prvek         | Zv<br>* | voleno      |       | « < > » |
|                                                      |            |                 |          |                        |         | Přejmenovat |       |         |
| Statistika                                           |            |                 |          |                        |         |             | Uloži | it      |

• Výběr ovládacích prvků, které budou zobrazeny na hlavní stránce pod sebou v prvním sloupci.

#### 1.1.1 Statistika

• Pomocí tlačítka "Statistika" se zobrazí detailní report se všemi vybranými ovládacími prvky, které jsou zvoleny v portletech ve všech třech sloupcích, včetně možnosti otevření nastavení takového ovládacího prvku.

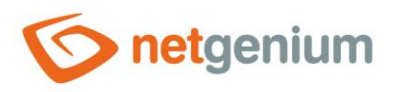

Framework NET Genium / Portlety

## 1.2 Záložka "Sloupec 2"

| Sloupec 1                                           | Sloupec 2    | Sloupec 3        | Možnosti | Uložit více uživatelům |         |             |            |
|-----------------------------------------------------|--------------|------------------|----------|------------------------|---------|-------------|------------|
| Aplikační sku<br>Hlavní strár<br>Kniha<br>Nastavení | ipina<br>ika |                  |          |                        |         |             |            |
| Aplikace                                            | Na           | ahlížecí stránka |          | Ovládací prvek         | Zvoleno |             | * ~ *<br>* |
|                                                     |              |                  |          | I                      |         | Přejmenovat |            |
| Statistika                                          |              |                  |          |                        |         |             | Uložit     |

- Výběr ovládacích prvků, které budou zobrazeny na hlavní stránce pod sebou ve druhém sloupci.
- Na mobilním zařízení s malým displejem se ovládací prvky na hlavní stránce zobrazují pouze v jednom sloupci spolu s ovládacími prvky zvolenými v prvním sloupci.

#### 1.2.1 Statistika

• Pomocí tlačítka "Statistika" se zobrazí detailní report se všemi vybranými ovládacími prvky, které jsou zvoleny v portletech ve všech třech sloupcích, včetně možnosti otevření nastavení takového ovládacího prvku.

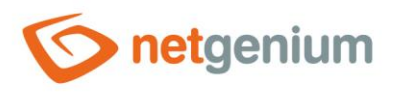

Framework NET Genium / Portlety

# 1.3 Záložka "Sloupec 3"

| Sloupec 1                                           | Sloupec 2    | Sloupec 3         | Možnosti | Uložit více uživatelům |     |             |            |
|-----------------------------------------------------|--------------|-------------------|----------|------------------------|-----|-------------|------------|
| Aplikační skr<br>Hlavní strán<br>Kniha<br>Nastavení | upina<br>nka |                   |          |                        |     |             |            |
| Aplikace                                            |              | Nahlížecí stránka |          | Ovládací prvek         | > < | Zvoleno     | * ^ *<br>* |
|                                                     |              |                   |          |                        |     | Přejmenovat |            |
| Statistika                                          |              |                   |          |                        |     |             | Uložit     |

- Výběr ovládacích prvků, které budou zobrazeny na hlavní stránce pod sebou ve třetím sloupci.
- Na mobilním zařízení s malým displejem se ovládací prvky na hlavní stránce zobrazují pouze v jednom sloupci spolu s ovládacími prvky zvolenými v prvním sloupci.

#### 1.3.1 Statistika

• Pomocí tlačítka "Statistika" se zobrazí detailní report se všemi vybranými ovládacími prvky, které jsou zvoleny v portletech ve všech třech sloupcích, včetně možnosti otevření nastavení takového ovládacího prvku.

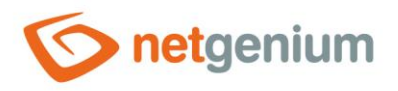

## 1.4 Záložka "Možnosti"

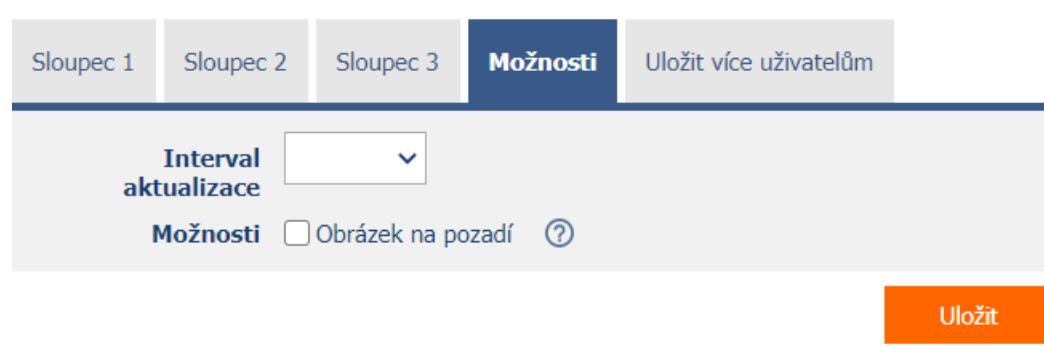

#### 1.4.1 Interval aktualizace

- Interval definovaný v minutách, po jehož uplynutí dojde k automatické aktualizaci hlavní stránky.
- Na mobilním zařízení se automatická aktualizace hlavní stránky nepoužívá.

#### 1.4.2 Možnosti

#### • Obrázek na pozadí

• Zaškrtnutí toho pole určuje, zda má být na hlavní stránce zobrazený obrázek nastavený ve vlastnostech aplikační skupiny.

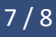

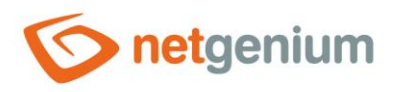

### 1.5 Záložka "Uložit více uživatelům"

| Sloupec 1      | Sloupec 2   | Sloupec 3                                                                          | Možnosti                                        | Uložit více                                       | uživatelům |        |  |
|----------------|-------------|------------------------------------------------------------------------------------|-------------------------------------------------|---------------------------------------------------|------------|--------|--|
| Ul<br>uži      | ožit více D | ostupné<br>Administrators<br>External Users<br>Users<br>Administrator<br>Anonymous |                                                 | »<br>><br><<br>«                                  | Zvoleno    |        |  |
| '              | Možnosti 🤇  | Přepsat portle<br>Přidat portlety<br>Odebrat portle                                | ty všem zvole<br>všem zvolený<br>ety všem zvole | ným uživatelů:<br>ím uživatelům<br>eným uživatelů | m<br>im    |        |  |
| Uložit více už | živatelům   |                                                                                    |                                                 |                                                   |            | Uložit |  |

#### 1.5.1 Uložit více uživatelům

• Výběr uživatelských skupin a uživatelů, kterým bude po stisknutí tlačítka "Uložit více uživatelům" přepsáno nastavení portletů na stejné nastavení, jako má aktuálně přihlášený uživatel.

#### 1.5.2 Možnosti

- Přepsat portlety všem zvoleným uživatelům Vybrané portlety budou přepsány všem zvoleným uživatelům
- Přidat portlety všem zvoleným uživatelům Vybrané portlety budou přidány na konec všem zvoleným uživatelům
- Odebrat portlety všem zvoleným uživatelům Vybrané portlety budou odebrány všem zvoleným uživatelům